## Step by Step Guide: Director Changes (CoR39)

In order to use this step by step guide, you should have registered a customer code.

- Consult the step by step guide for Customer Registration for assistance in registering a customer code.
- 1. Visit the CIPC website www.cipc.co.za, and click on On-line transacting.

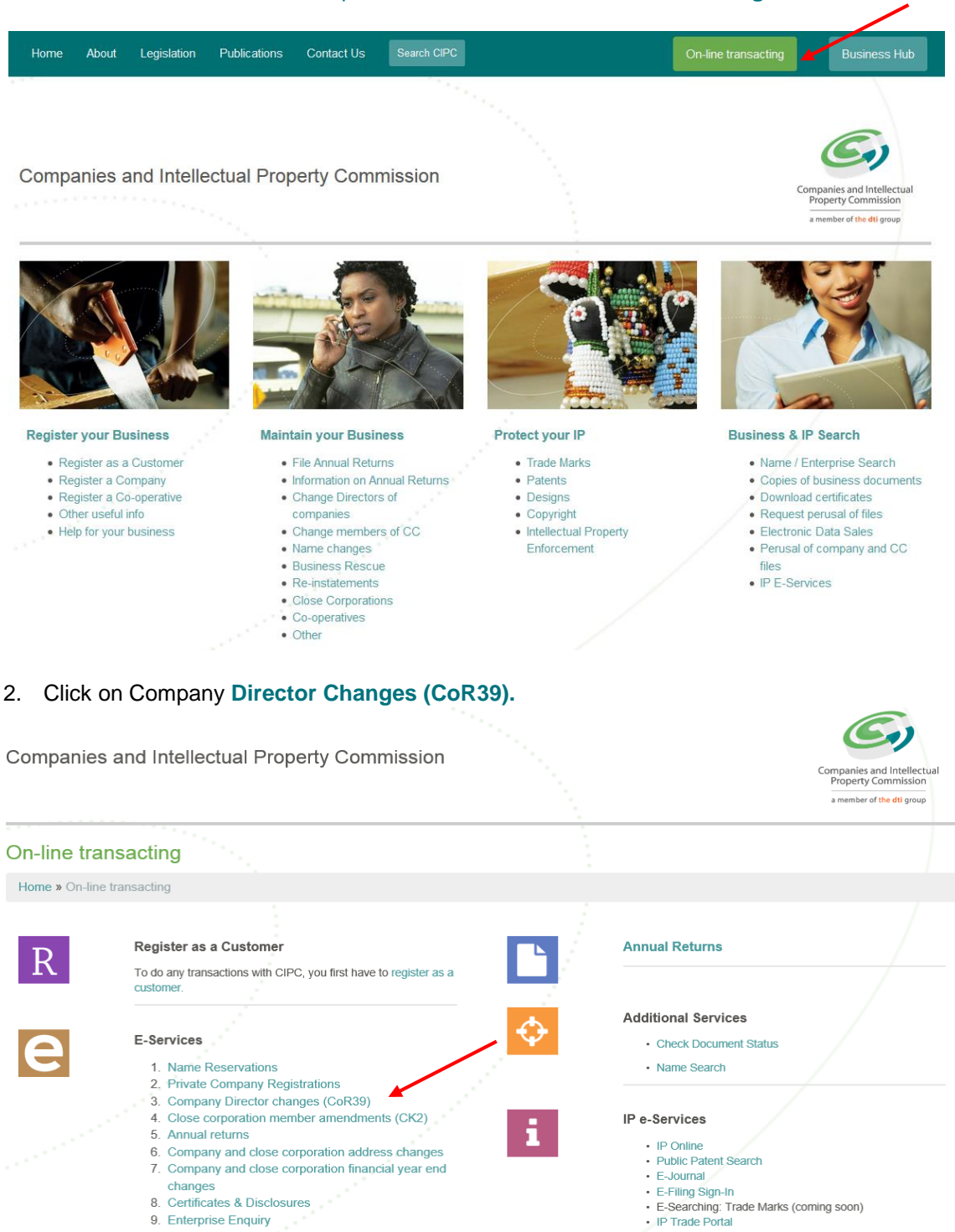

10. Customer Transactions

3. Click on Customer Login or Amend Company Director Details.

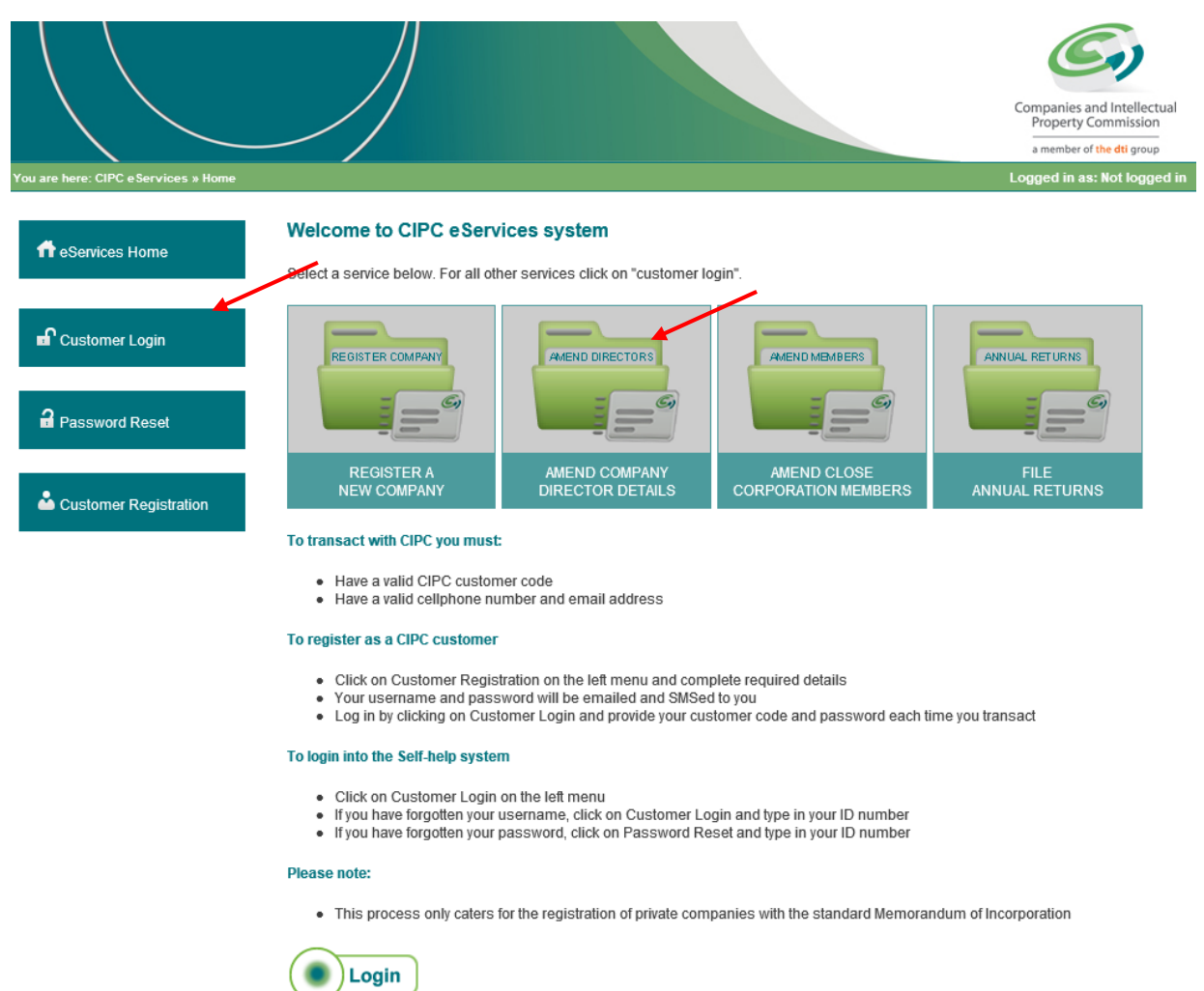

- 4. Complete the required fields and click on Login.
  - a. Customer Code
  - b. Customer Password (case sensitive)
  - c. Security code (case sensitive)
  - d. Click on CIPC Terms & Conditions to read it, and in the circle next to it to accept the terms and conditions

Select Forgot Password if you require your customer password to be resend to you.

|                                      |                                                                      | Companies and Intellectual<br>Property Commission<br>a member of the dil group                                                                                                    |
|--------------------------------------|----------------------------------------------------------------------|----------------------------------------------------------------------------------------------------|
| You are here: CIPC eServices » Login |                                                                      | Logged in as: Not logged in                                                                                                    |
| ff Self-help Home                    | Login to CIPC eServices                                              |                                                                                                    |
| Customer Login                       | Customer Code                                                        | Before you login make sure you have a <b>valid email address</b> as<br>you will not be able to procceed with filing your annual returns if<br>you don't have one. You can register for a free email address at<br>GMail. |
| a Password Reset                     | Customer Password (case sensitive)                                   |                                                                                                    |
| Customer Registration                | 3 L j S 2 a<br>Enter security code displayed above. (case sensitive) |                                                                                                    |
|                                      | Tick to accept the CIPC Terms & Conditions                           |                                                                                                    |
|                                      | Login Forgot Password?                                               |                                                                                                    |

5. The landing page of E-services will be displayed. Click on Amend Company Director Details.

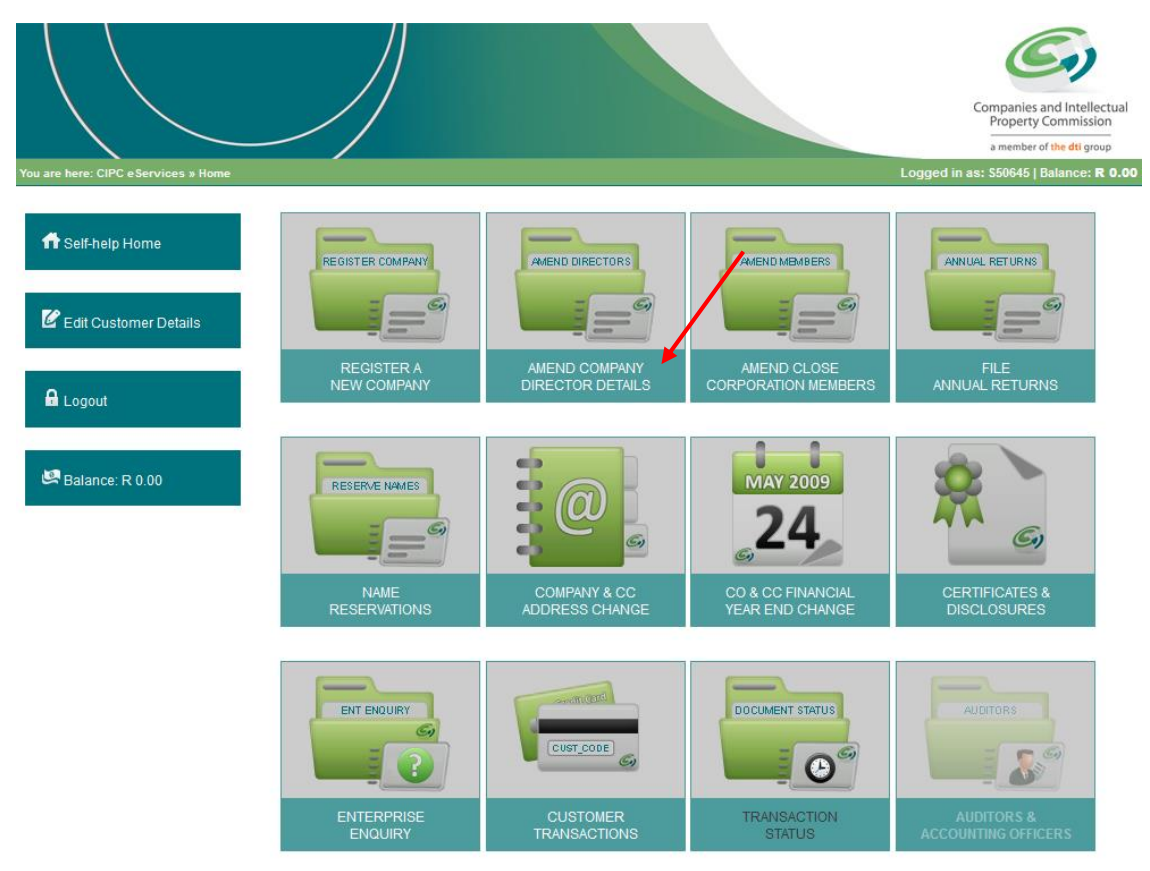

6. Enter the relevant Enterprise Number and click on Validate.

|                                          |                                         |     | Companies and Intellectual<br>Property Commission<br>a member of the dti group |
|------------------------------------------|-----------------------------------------|-----|--------------------------------------------------------------------------------|
| You are here: CIPC eServices » Company D | irector Amendments » Enterprise Details | Log | ged in as: BRMC01   Balance: R 9999720.00                                      |
| ff Self-help Home                        | Enterprise Enquiry                      |     |                                                                                |
| C Edit Customer Details                  | Enterprise Number                       |     |                                                                                |
| 🔒 Logout                                 | Validate                                |     |                                                                                |
| 🖾 Balance: R 9999720.00                  |                                         |     |                                                                                |

7. The Enterprise Details and Current Directors will be displayed. Enter the First Listed Directors ID Number, and tick the circle to confirm that the details as listed belong to the company that you want to change the directors for.

|                                       |                                          |                                          |                   | Compan            | S)                       |
|---------------------------------------|------------------------------------------|------------------------------------------|-------------------|-------------------|--------------------------|
|                                       |                                          |                                          |                   | Prope             | rty Commission           |
|                                       | //                                       |                                          |                   | a mem             | ber of the dti group     |
| ou are here: CIPC eServices » Company | Director Amendments » Enterprise Details |                                          | Logged in a       | s: BRMC01   Balar | ice: <b>R 9999690.00</b> |
| ff Self-help Home                     | Enterprise Enquiry                       |                                          |                   |                   |                          |
| C Edit Customer Details               | Enterprise Number 2012 * 201312 * 07     | *                                        |                   |                   |                          |
| 🔒 Logout                              | Validate                                 |                                          |                   |                   |                          |
|                                       | Enterprise Details                       |                                          |                   |                   |                          |
| Balance: R 9999690.00                 | Enterprise Number                        | 2012/201312/07                           |                   |                   |                          |
|                                       | Enterprise Name                          | SA HOUSE OF PRINTING                     |                   |                   |                          |
|                                       | Enterprise Type                          | Private Company                          |                   |                   |                          |
|                                       | Enterprise Status                        | In Business                              |                   |                   |                          |
|                                       | Registration Date                        | 2012/11/12                               |                   |                   |                          |
|                                       |                                          |                                          |                   |                   |                          |
|                                       | Current Directors                        |                                          |                   |                   |                          |
|                                       |                                          |                                          |                   |                   |                          |
|                                       | ID / Passport Number                     | Name(s)                                  | Surname           | Director          | Status                   |
|                                       | 800817 XXXX 08 X                         | MAPHODISA GODFREY                        | KEKANA            | Director          | Active                   |
|                                       | First Listed Director's ID Number        |                                          | *                 |                   |                          |
|                                       | Tick to confirm that the details abov    | e belong to the company you want to char | ige directors for |                   |                          |
|                                       |                                          |                                          |                   |                   | Continue                 |

8. The next screen will indicate the current directors. Indicate if you want to Add a New Director, or if there are No New Directors. If you want to resign a Director, click on No New Directors.

|                                        |                                                                      |                                               |                              | Co                     | mpanies and Intellectual<br>Property Commission |
|----------------------------------------|----------------------------------------------------------------------|-----------------------------------------------|------------------------------|------------------------|-------------------------------------------------|
| You are here: CIPC eServices » Company | Director Amendments » New Directors                                  |                                               | I                            | ogged in as: BRMC01    | Balance: R 9999660.00                           |
| ff Self-help Home                      | Director Amendments: Curre                                           | ent Directors                                 | Surname                      | Type                   | Status                                          |
|                                        | 8411115458086                                                        | TANDO                                         | LUYABA                       | Director               | Active                                          |
| Edit Customer Details                  | Are you adding any new director to the<br>Director Amendments: New I | company? If yes, click on "Add N<br>Directors | '<br>lew Director", otherwis | e click on "No New Dir | ectors"                                         |
| 🛤 Balance: R 9999660.00                | Tou navent added any new directors                                   |                                               | dd New Director              | No N                   | ew Directors                                    |

9. Complete the required fields relating to the new Director, and click on Save.

| Director Type       | Select Director Type                                                  | ~ |                                                        |
|---------------------|-----------------------------------------------------------------------|---|--------------------------------------------------------|
| Surname             |                                                                       | * |                                                        |
| Name(s)             |                                                                       | * |                                                        |
| Country of Origin   | Select Country                                                        | * |                                                        |
| D / Passport Number |                                                                       | * |                                                        |
| Director Status     | Active                                                                | v |                                                        |
| Appointment Date    |                                                                       | * | 15                                                     |
| Date of Birth       |                                                                       | * |                                                        |
| Cellphone Number    |                                                                       | * |                                                        |
| Email Address       |                                                                       | * |                                                        |
| Physical Address    |                                                                       | * |                                                        |
|                     |                                                                       |   | have access to this email<br>adress as most of the     |
|                     |                                                                       |   | communication from the<br>CIPC is sent through emails! |
|                     | Select province                                                       | ~ |                                                        |
|                     | *                                                                     |   |                                                        |
|                     | Tick to copy your<br>Physical Address to the<br>Postal Address fields |   |                                                        |
| Postal Address      |                                                                       | * |                                                        |
|                     |                                                                       |   |                                                        |
|                     | Soloct province                                                       |   |                                                        |
|                     | Select province                                                       | × |                                                        |

10. The ID Number/passport, Name and Surname of the director that you added will be displayed. If you would like to add another director, click on Add Another New Director. Once all the new directors have been added, click on Continue.

|                         |                                                                                                    |                  |                                                         | Co                                                    | mpanies and Intellectu<br>Property Commission |
|-------------------------|----------------------------------------------------------------------------------------------------|------------------|---------------------------------------------------------|-------------------------------------------------------|-----------------------------------------------|
| CIPC eServices » Compan | y Director Amendments » New Directors                                                                                                   |                  | L                                                       | .ogged in as: BRMC01                                  | Balance: <b>R 9999660</b>                     |
| help Home               | Director Amendments: Currer                                                                                                    | nt Directors     |                                                         |                                                       |                                               |
|                         | ID / Passport Number                                                                                                    | Name(s)          | Surname                                                 | Туре                                                  | Status                                        |
| Customer Details        | ID / Passport Number<br>8411115458086                                                                                                   | Name(s)<br>TANDO | Surname<br>LUYABA                                       | Type<br>Director                                      | Active                                        |
| Customer Details<br>put | ID / Passport Number<br>8411115458086<br>Are you adding any new director to the o<br>Director Amendments: New D                         | TANDO            | Surname<br>LUYABA<br>lew Director", otherwis            | Type<br>Director                                      | Active                                        |
| Customer Details<br>but | ID / Passport Number<br>8411115458086<br>Are you adding any new director to the o<br>Director Amendments: New D<br>ID / Passport Number | TANDO            | Surname<br>LUYABA<br>lew Director", otherwis<br>Name(s) | Type<br>Director<br>e click on "No New Dir<br>Surname | Status<br>Active                              |

11. Click on Edit to confirm the details of the directors. Please note that the directors cannot share email addresses and cell phone numbers. Otherwise, click on **Continue**.

|                                        |                                                                                         |                   |                               |                                   |              |                                         | Companies and Intellectual<br>Property Commission<br>a member of the dtl group |
|----------------------------------------|-----------------------------------------------------------------------------------------|-------------------|-------------------------------|-----------------------------------|--------------|-----------------------------------------|--------------------------------------------------------------------------------|
| Nu are here: CIPC e Services » Company | y Director Amendments » Changes to<br>Director Amendment<br>Please edit and save all ct | current Directors | o Current D<br>confirm that C | <b>irectors</b><br>IPC has the la | atest contac | Logged in as:<br>t details. Please note | BRMC01   Balance: R 9999660.00                                                 |
| C Edit Customer Details                | email addresses and cell<br>ID / Passport Number                                        | Name(s)           | Surname                       | Туре                              | Status       | Not Disqualified                        | Edited Edit                                                                    |
| 🔒 Logout                               | 8411115458086                                                                           | TANDO             | LUYABA                        | Director                          | Active       | V                                       | 👗 🗾 🖌                                                                          |

12. Confirm the current director's details and edit if necessary. Click on Edit if you want to edit any details of the current directors, for example to resign a director. Click on **Save**.

| Director details  |                                                                       |        |                                                        |   |
|-------------------|-----------------------------------------------------------------------|--------|--------------------------------------------------------|---|
| Director Type     | Director                                                              | *      |                                                        |   |
| Surname           | LUYABA                                                                |        |                                                        |   |
| Name(s)           | TANDO                                                                 |        |                                                        |   |
| Country of Origin | South Africa                                                          | ~      |                                                        |   |
| ID Number         | 8411115458086                                                         | *      |                                                        |   |
| Director Status   | Active                                                                | *      |                                                        |   |
| Appointment Date  | 2012/11/27                                                            |        | 15                                                     |   |
| Date of Birth     | 1984-11-11                                                            | *      |                                                        |   |
| Cellphone Number  | 0837279637                                                            | *      |                                                        |   |
| Email Address     | TANDO.LUYABA@GMAIL.COM                                                | *      |                                                        |   |
| Physical Address  | 30 BELMONT IN ARUNDO ESTAT                                            | Е * (  | Please ensure that you will                            | ) |
|                   | RIETSPRUIT DRIVE                                                      |        | have access to this email<br>adress as most of the     |   |
|                   | THE REEDS EXT 45                                                      | *      | communication from the<br>CIPC is sent through emails! |   |
|                   | GAUTENG                                                               | $\sim$ |                                                        |   |
|                   | 0157 *                                                                | (      |                                                        | ) |
|                   | Tick to copy your<br>Physical Address to the<br>Postal Address fields |        |                                                        |   |
| Postal Address    | P 0 BOX 8813                                                          | *      |                                                        |   |
|                   | CENTURION                                                             |        |                                                        |   |
|                   | CENTURION                                                             | *      |                                                        |   |
|                   | GAUTENG                                                               | ~      |                                                        |   |
|                   | 0046 *                                                                |        |                                                        |   |
|                   |                                                                       |        |                                                        |   |

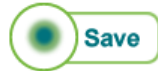

13. The following screen will be displayed. If you need to change any director details, click on **Edit.** When all changes have been indicated, click on **Continue.** 

|                                        |                                                                                 |                                                      |                              |                          |              |                        | Compani<br>Proper<br>a memb | es and Intellectual<br>rty Commission<br>per of the dti group |
|----------------------------------------|---------------------------------------------------------------------------------|------------------------------------------------------|------------------------------|--------------------------|--------------|------------------------|-----------------------------|---------------------------------------------------------------|
| You are here: CIPC eServices » Company | Director Amendments » Changes to                                                | Current Directors                                    |                              |                          |              | Logged in as:          | BRMC01   Balan              | ce: R 9999660.00                                              |
| ft Self-help Home                      | Director Amendments<br>Please edit and save all cu<br>email addresses and cellp | s: Changes to<br>rrent directors to<br>hone numbers. | Current D<br>confirm that Cl | rectors<br>PC has the la | atest contac | t details. Please note | that directors c            | annot share                                                   |
| C Edit Customer Details                | ID / Passport Number                                                            | Name(s)                                              | Surname                      | Туре                     | Status       | Not Disqualified       | Edited                      | Edit                                                          |
|                                        | 8411115458086                                                                   | TANDO                                                | LUYABA                       | Director                 | Active       | $\checkmark$           | $\checkmark$                |                                                               |
| 🔒 Logout                               |                                                                                 |                                                      |                              |                          |              |                        |                             | Continue                                                      |

14. All directors' detail will be displayed. Click on View/Edit to view or edit details relating to any of the directors. Once completed, click on Lodge.

| ff Self-help Home       | Confirmation of Changes                                   |                                       |                             |                       |                         |                                 |            |             |
|-------------------------|-----------------------------------------------------------|---------------------------------------|-----------------------------|-----------------------|-------------------------|---------------------------------|------------|-------------|
|                         | ID / Passport Number                                      | Surname                               | Name(s)                     | Туре                  | Status                  | Email                           | Cellphone  | View / Edit |
| C Edit Customer Details | 7106300139084                                             | SWEMMER                               | MAGDA                       | D                     | A                       | MSWEMMER@CIPC.CO.ZA             | 0833216906 |             |
| 🔒 Logout                | 8411115458086                                             | LUYABA                                | TANDO                       | D                     | A                       | TANDO.LUYABA@GMAIL.COM          | 0837279637 |             |
| 🖉 Balance: R 9999660.00 | Director Status: A - Active<br>Director Type: D - Directo | e   B - Deceased<br>or   K - Non Exec | C - Resigr<br>utive Directo | ned   D<br>or   N - A | - Disqual<br>Iternate I | lified   F - Remove<br>Director |            | Lodge       |

15. The tracking number of the transaction will be displayed. An email with all required documentation will be sent to the logged in customer, as well as to all company directors.

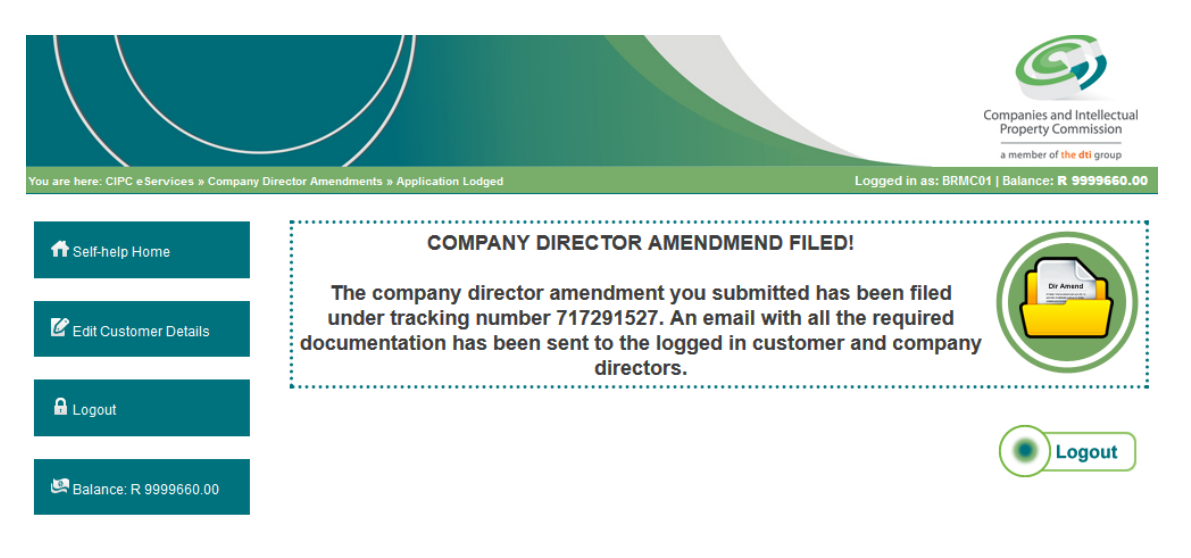

16. If you did not receive the document which must be signed by one director, it can be requested again by logging in to the CIPC website, sign in with your customer code and password and click on Disclosures/certificates and then on Re-print director amendment documents.

**Important note**: Ensure that the email address on your customer code profile is correct, as the documents are send to the email address on the customer code.

- 17. An authorised director is required to sign the CoR39 document that is emailed to the customer. Send an email with the signed CoR39 document, as well as all supporting documents to <u>eServicesCOR39@cipc.co.za</u>.
- 18. The supporting documents required for Director changes are:
  - a. Certified identity copy of applicant;
  - b. Resolution pertaining to the changes;
  - c. Notice and minutes if the decision was taken in a meeting;
  - d. Certified ID copies of affected directors;
  - e. Mandate by the company for the third party to submit on behalf of the company.
- 19. When the applications/supporting documents are submitted via email, it is compulsory that the tracking number of the application is listed first in the subject heading of the email as tracking number is necessary for the automated processing of the email. Emails with no tracking number in the subject will be automatically rejected.
- 20. Once the supporting documents has been received, the document will be processed. For guidance on the service delivery standards for director changes, consult the CIPC website under About/Our Service Turnaround Times.
- 21. Once the director amendments has been processed, a certificate will be emailed to the owner of the customer code.
- 22. If you did not receive feedback via email, and the Service Turnaround Times have lapsed, visit the CIPC website, click on "Enquiries" on the home page under Useful Tools, and log an Enquiry on the system.

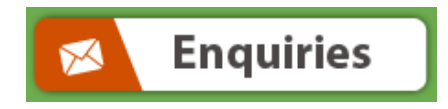